|        |                                              | 数据表                   |    |        | 0 |
|--------|----------------------------------------------|-----------------------|----|--------|---|
|        |                                              | catering_sale<br>字段信息 |    |        |   |
| 🔀 缺    | 失值处理<br>———————————————————————————————————— | 字段                    | 类型 | 取值范围   |   |
|        |                                              | date                  | 日期 |        |   |
|        |                                              | sale                  | 数值 | 2311-3 |   |
|        |                                              | > 组件描述                | Ð  |        |   |
|        | <ul> <li>✓ 参数设置</li> </ul>                   |                       |    |        |   |
|        | 处理方式                                         |                       |    |        |   |
|        | 删除缺失值                                        |                       |    |        |   |
| $\sim$ | 删除缺失值                                        |                       |    |        |   |
|        | 中位数插补                                        |                       |    |        |   |
| $\sim$ | 众数插补                                         |                       |    |        |   |
|        | 均值插补                                         |                       |    |        |   |
| 13     | 线性插值                                         |                       |    |        |   |
| 1 /    | 多项式插值                                        |                       |    |        |   |
|        |                                              |                       |    |        |   |
|        |                                              |                       |    |        |   |

ाच ्

## 3.4.2.2 记录选择

描述:记录选择是对数据表的行进行筛选,只留下满足条件的数据行。

## 字段属性

特征列:选择需要进行记录选择的列,勾选的列将传入下一个组件。如图 55 所示。

| ∨ 字段 | 远属性          |              |            |   |     |
|------|--------------|--------------|------------|---|-----|
| 特征列  |              |              |            | 0 | 11- |
| 2    |              |              |            |   | A V |
| 添加字  | 段过滤字符串       |              |            |   |     |
|      | 字段╰          | 类型           | 取值范围       |   | 14  |
|      | ffp_date     | 日期           | 2011-01-13 |   |     |
|      | load_time    | 日期           | 2014-03-31 |   |     |
|      | flight_count | 数值           | 2-24       |   |     |
|      | sum_yr_1     | 数值           | 0-6400     |   |     |
|      | 0            | <i>₩₩1</i> ≍ | 0.4000     |   |     |

图 55

## 参数设置

参数设置包括: 过滤器的增加和删除、刷新列、运算符、过滤列、过滤条件、过滤值, 如图 56 所示。

添加(+)和删除:通过点击添加按钮添加一个列的过滤设置,通过删除图标减少一个 列的过滤设置

刷新列: 想要获取数据, 则必须事先通过点击刷新按钮

运算符:提供各条件之间 and 和 or 的选择,

过滤列:获取上级操作单元节点的列信息,供用户选择(单选)

过滤条件:目前操作符支持 "=", "!=", ">", "<", ">=" 和 "<="

过滤值:条件值选择,当过滤值为字符类型时,需添加双引号

|              | ✓ 参数设置                                                             |          |
|--------------|--------------------------------------------------------------------|----------|
|              | 条件 ● ●   ●   ●   ●   ●   ●   ● ● ● ● ● ● ● ● ● ● ● ● ● ● ● ● ● ● ● | NV<br>NV |
| 表结果 <b>:</b> | <b>图</b> 56<br>记录选择结果。                                             |          |

报告:无。

## 示例

输出

下面对某数据进行记录选择,数据一共包括四个字段: id、r、f、m。选择满足 r>27 的 所有数据。

- 勾选需要进行记录选择的特征列,如图 57 所示。
- 依次点击【加号】及【刷新】按钮,选择字段、运算符、值。如图 58 所示。

运行该组件,对组件右击,选择查看数据,结果如图 59 所示。

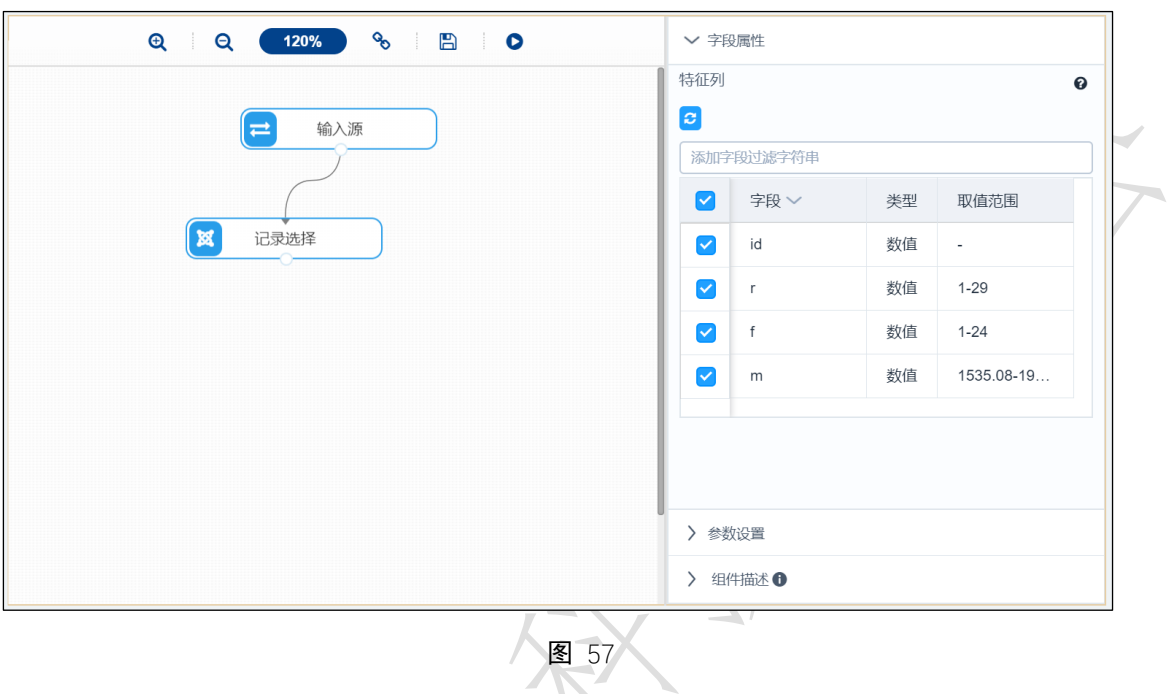

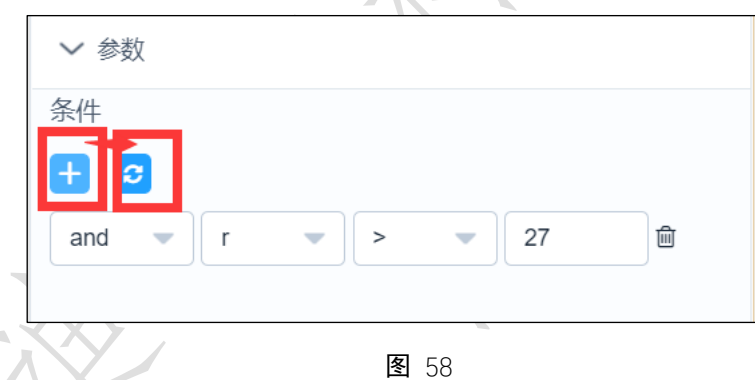

|   |    | 预览数据(仅显 | 示前100条) |    |  |
|---|----|---------|---------|----|--|
|   | id | f       | m       | r  |  |
|   | 14 | 16      | 1957.44 | 30 |  |
|   | 17 | 2       | 1016.34 | 93 |  |
|   | 26 | 21      | 1628.68 | 30 |  |
| · | 30 | 7       | 5318.81 | 60 |  |
|   | 52 | 8       | 1865.99 | 30 |  |
|   | 53 | 8       | 1791.44 | 28 |  |
|   | 58 | 4       | 2920.81 | 66 |  |
|   | 77 | 11      | 1461.63 | 78 |  |
|   | 81 | 2       | 227.14  | 28 |  |

**图** 59